MotionBuilder: Basic Workflow for 2015 - V1

by Deborah R. Fowler and Jennifer McSpadden

In Motion Builder:

**TIP:** select Maya controls when launching the software, so that you will be in a familiar context of camera controls. **Setting/Interaction Mode** 

File/Motion File Import your exported .fbx file from Vicon Blade v2.6

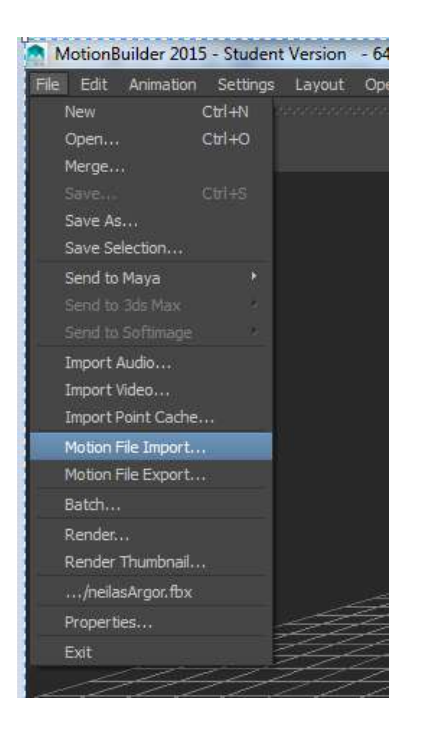

**Deselect** "New take (new)" from the option box and select **Import**.

| MotionBuilder 2015 - Student Version - 64 | bit - Untitled             |        |                         |         | LINE CO. | to the Longston West T |  |
|-------------------------------------------|----------------------------|--------|-------------------------|---------|----------|------------------------|--|
| The Edit Armedian Settings Levied Ope     | Realty Father Talk words   | er Het |                         |         |          |                        |  |
| 2 Very 2 Distor                           |                            |        |                         |         | 9.÷~     | • ^                    |  |
| Import Options                            |                            |        |                         |         |          |                        |  |
| Sea Startford:                            |                            | Import | Tele .                  | SatTine | EndTime  |                        |  |
| Treat front Ver                           | Al Rei                     |        | Three take (here)       |         | ntre l   |                        |  |
|                                           | LuboGunslinger fox (Lubo_G | 8      | Little ConGeographicatt |         | 1127     |                        |  |
|                                           |                            |        |                         |         |          | (Section of Control    |  |
| (fext)                                    |                            |        |                         |         |          |                        |  |

Next, characterize your actor by dragging the **Character icon** onto the hips from the **Asset Browser / Templates / Characters** 

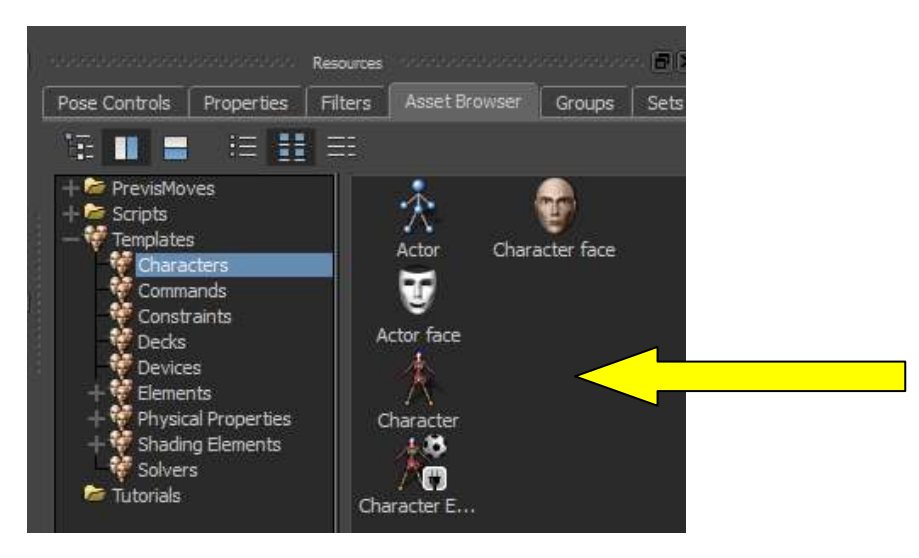

Your actor will now appear in the Character menu under the Navigator Tab

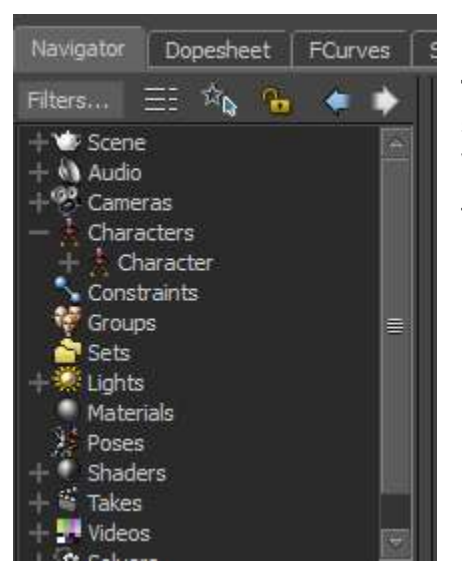

**TIP:** It is a good habit to rename your characters to something more meaningful. This is particularly important when you have multiple characters in the session.

To do this, right click on "Character" and select rename.

Now add your 3-D motion builder naming convention rigged character by merging it into the scene. You can do this by **dragging from the asset browser** or by selecting **File/Merge** in the shelf menu.

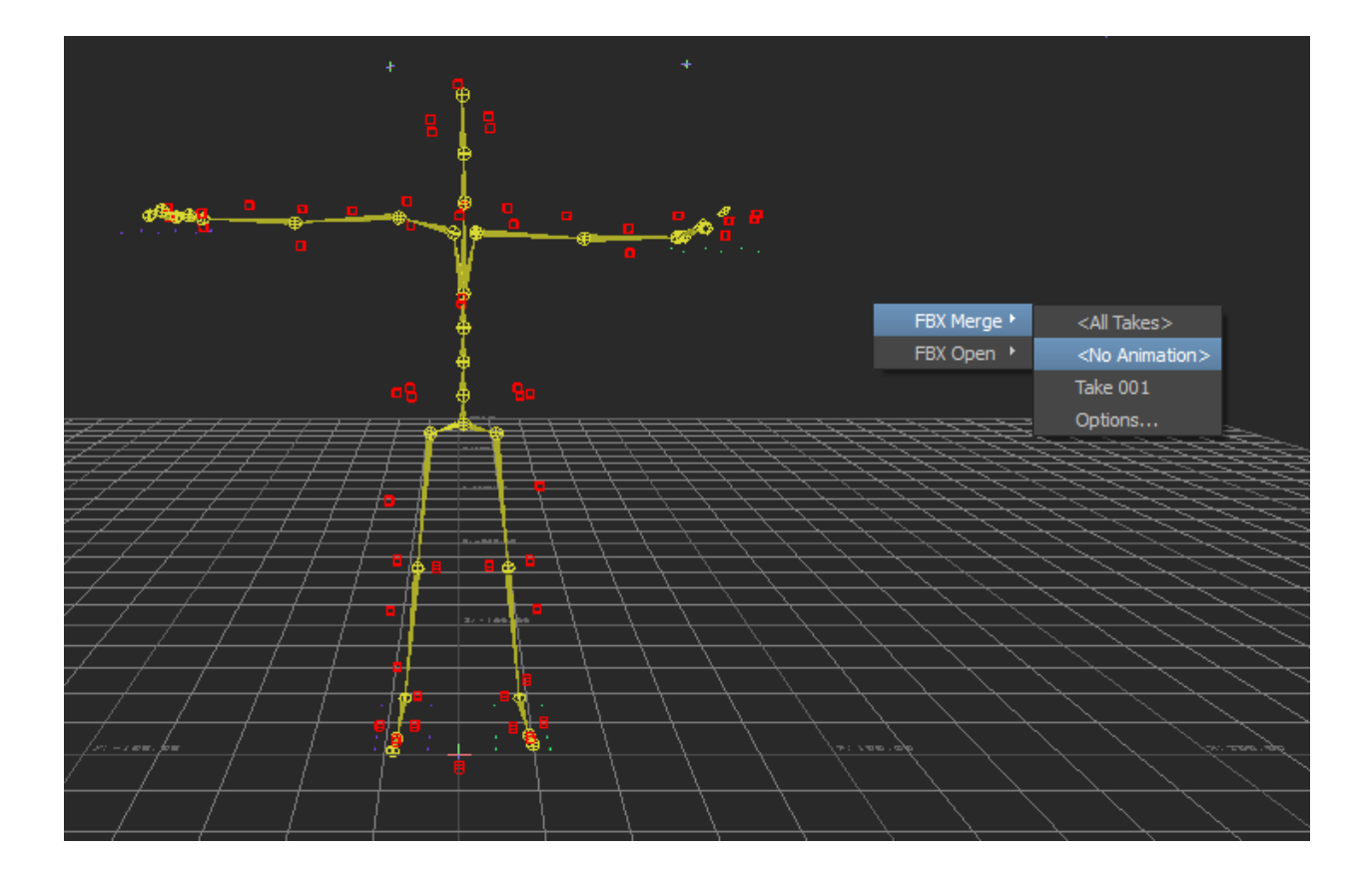

**TIP:** You can add favorite path to make the characters more readily accessible. Right click on the gray area.

The files will be in

## At Home: C:\Autodesk\WI\Autodesk Motion Builder 2015\Content\ClipArt\Characters

At Monty: \\sfdm-appdeploy\AppGet\Clipart

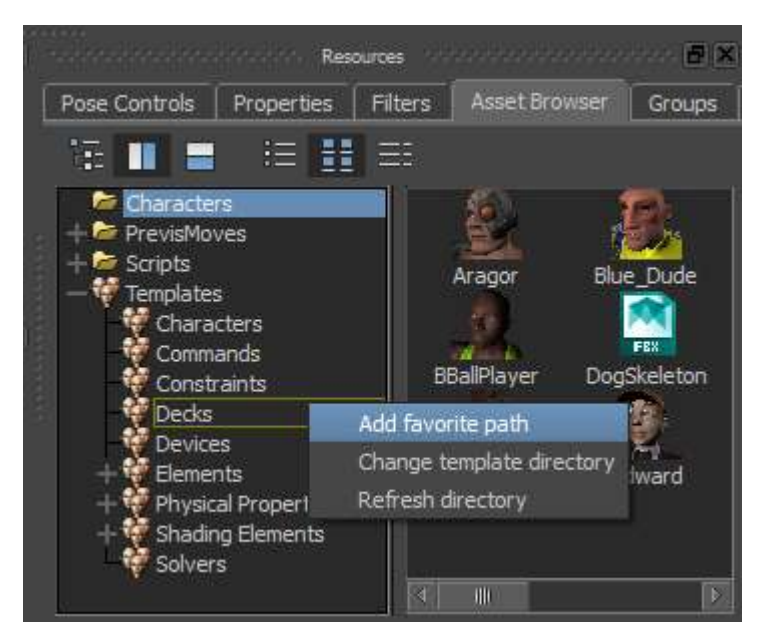

Select a character and drag it into the viewport. FBXMerge / No Animation (All Takes works too, just remember to select the correct take on the timeline.)

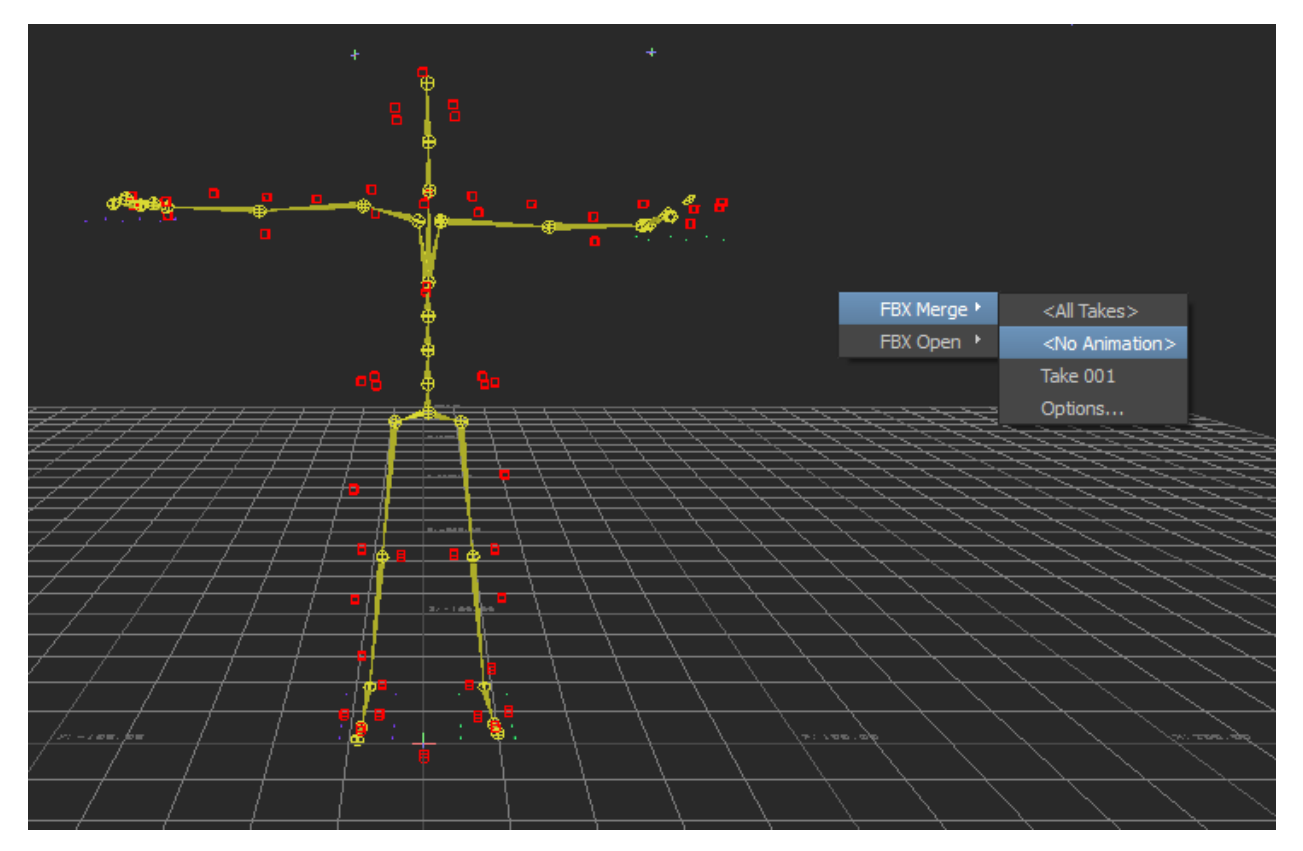

Some characters will change the selection to be models only. Under the **Display** setting you can change this:

| MotionBu                | ilder 2015 - Student | t Version - 64 bit - L | Intitled                     |                       |
|-------------------------|----------------------|------------------------|------------------------------|-----------------------|
| File Edit               | Animation Settings   | Layout Open Realit     | ty Python Tools Window       | Help                  |
|                         |                      |                        | Viewer Control               | <u>ananananananan</u> |
|                         | 👳 Display            | Ś                      | \$≥+∯+ ∕_ �_ ←               | 7                     |
|                         | ✓ Normal             | Ctrl+A                 |                              |                       |
|                         | X-Ray                | Ctrl+A                 | • 🙃                          | +                     |
|                         | Models Only          | Ctrl+A                 |                              | 140)                  |
|                         | Hide Selected        | Shift+H                |                              | C                     |
|                         | Show Selected        | Ctrl+H                 |                              |                       |
|                         | Hide Unselected      |                        |                              |                       |
|                         | Show Unselected      | 8<br>M                 | Series .                     |                       |
|                         | Models Display       | 1 22                   | 2.77 <mark>X</mark> X X      |                       |
| A                       | Models Visibility    | `                      | ///🔰 📴 🛝                     | ロレンション                |
| X                       | Stereo Display       | 10 <del>1 1</del>      | $///$ ks $\land \land \land$ | 11112                 |
| ZZ,                     | Display Normals      | $\equiv$               |                              | 1111                  |
| <i>7</i>                | Invert Normais       | <b>7</b>               |                              |                       |
| Longh /                 | Head-up Display      | (HUD) • 7              |                              | - J - Jeanst - J      |
| $\mathbb{Z}/\mathbb{Z}$ | Producer Perspe      |                        |                              | $J \neq J$ ,          |
|                         |                      |                        |                              | N N                   |

In order to drive your character with your capture, expand Characters in your Navigator tab

In this case you will see Blue\_Dude and the "Character". **Double click on BlueDude** and under Character Settings, **set Input Type to Character** and set the **Input Source** to the specific character you want. Make sure Active is checked.

The action is now on your character.

| Navigator Dopesheet FCurves              | Story Animation Trigger                                               |              |        |
|------------------------------------------|-----------------------------------------------------------------------|--------------|--------|
| Filters \Xi 🖄 🍋 🧔 🏚                      | Character Definition Character Settings                               |              |        |
| + 😻 Scene<br>+ 🍈 Audio                   | Input Type : Character                                                | 🗢 🗹 Ac       | tive   |
| + <sup>98</sup> Cameras<br>— Characters  | Input Source : Character                                              | $\checkmark$ | Plot C |
| + Character<br>- Blue Dude               | 🗉 🛛 All (Type) 🔷 😼 Editor                                             |              |        |
| C HIK 2014 Solver 1                      | ▼ Blue_Dude                                                           | V: All       |        |
| Constraints<br>Groups                    | HIK 2014 Solver                                                       |              |        |
| 출 Sets<br>+ lla Namespaces<br>+ 헀 Lights | <ul> <li>▷ Solving</li> <li>▷ Retargeting</li> <li>▷ Actor</li> </ul> |              |        |

Two of the most common errors is to 1. not select your Input Source(circled in red below)

| Navigator Dopesheet FCurves | Story Animation Trigger                 |            |
|-----------------------------|-----------------------------------------|------------|
| Filters 😑 🖄 🍓 🔹 🔶           | Character Definition Character Settings |            |
| + Scene Audio               | Input Type : Character                  | 🗢 🖌 Active |
| + Cameras                   | Input Source ; Character                | 🗢 🛛 Plot C |
| Character                   | All (Type) 🤝 👘 🐮 Editor                 |            |
| HIK 2014 Solver 1           | ▼ Blue_Dude                             | V: All 🔺   |
| Constraints                 | HIK 2014 Solver                         | * =        |
| 출 Sets<br>+ 년 Namespaces    | ▹ Solving ▶ Retargeting                 |            |
| - H 🎆 Lights                | ▶ Actor                                 |            |

## 2. not have your take on the correct take if you merged "all takes"

|                               |                                                |                             | <u>0.00 JY 0.00 JZ</u>  |
|-------------------------------|------------------------------------------------|-----------------------------|-------------------------|
|                               |                                                | Transport Controls - Keying | Group: TR COCCOCCCCC    |
| Stor Action 🗢 Lubo_GunSlinger |                                                |                             |                         |
| S: 0* 0*                      |                                                |                             |                         |
| Action 120                    | 240 360                                        | 480                         | 600                     |
| -                             | Navigator 000000000000000000000000000000000000 |                             | 🗗 🗙 - coccessions - Key |

Finally, to prepare your file for input into a 3-D package you will do the following:

Select **Plot Character**... twice in the Character Settings tab.

## First, select Skeleton / Plot. Then select Control Rig / FK/IK / Plot.

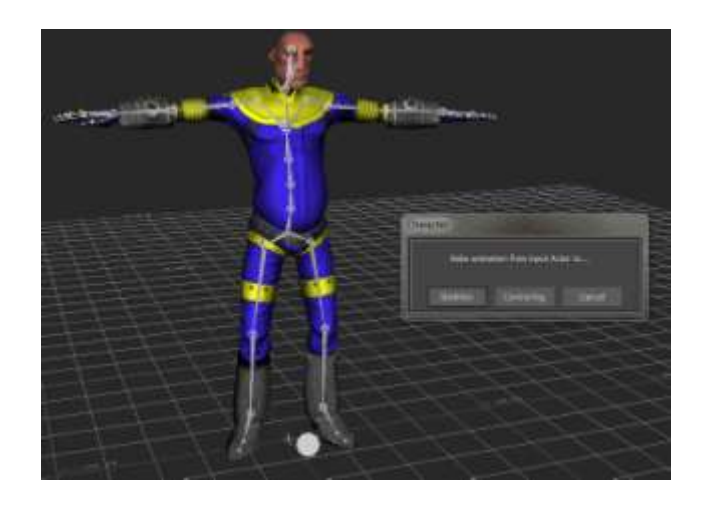

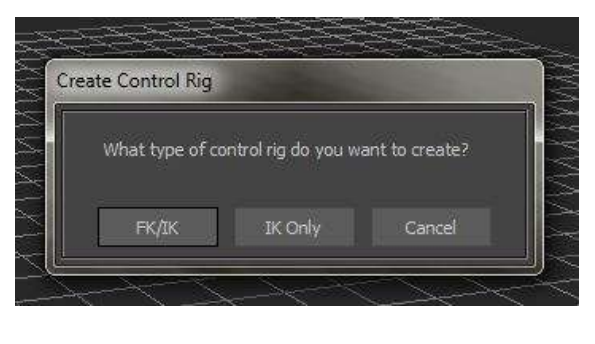

Lastly, **Save** as an .fbx, and then import into the 3D package of your choosing.

Sequentially diagrams show below:

1. Plot Character Skeleton

|                                                                                              | +                               |
|----------------------------------------------------------------------------------------------|---------------------------------|
|                                                                                              |                                 |
|                                                                                              |                                 |
| spective                                                                                     |                                 |
| Bake animation from input Charac                                                             | ter to                          |
| 0* Skeleton Control Rig                                                                      | Cancel                          |
| Navigator                                                                                    |                                 |
| Urves Story Animation Ingger Character Definition Character Settings                         | BaseAnimation                   |
| Input Type : Character v v Active<br>Input Source : Character v Plot Character Reset All Pro | TR<br>Om Move<br>operties Ref.: |
| All (Type) 🗢 🏠 🏗 Editor                                                                      |                                 |

This brings up a menu – select FPS as appropriate.

| -second                                                                                          | m 1 com                                                                                                    |                                                          |
|--------------------------------------------------------------------------------------------------|----------------------------------------------------------------------------------------------------|----------------------------------------------------------|
|                                                                                                  | Character<br>✓ Plot On Frame Plot All Takes<br>Plot Rate<br>30 FPS ♥ 20.000                                                                                                    |                                                          |
| 52d                                                                                              | Rotation Filter : Unroll  Constant Key Reducer Keep at least one keyframe Smart Plot Smart Plot Increase Fidelity                                                               |                                                          |
| 120 240 360<br>Navigator<br>s Story Animation Trigger<br>Character Definition Character Settings | Fidelity Keys Tolerance       0.250       Units         Plot Extensions       Precise Time Discontinuities         Plot Locked Properties         Plot Translation On Root Only | 720<br>Key Controls<br>Animation Type<br>BaseAnimation V |
| <ul> <li>Input Type : Character</li></ul>                                                        | Plot Cancel                                                                                                    | TR Zer<br>Move Keys PK<br>Ref.:<br>Animation Layer       |

Then Plot character the second time, Control Rig

| rand<br>rspective<br>Character                                                                                                    |                                      |
|----------------------------------------------------------------------------------------------------|--------------------------------------|
| Bake animation from Character to<br>9 0* Control Rig Cancel                                                                          |                                      |
| Navigator                                                                                                    | Key Controls                         |
| Character Definition Character Settings Input Type : Character  Active Input Source : Character  Plot Character Reset All Properties | TR Zero<br>O Move Keys FK B<br>Ref.: |
| All (Type) v 🐞 🐮 Editor                                                                                                    | Animation Layers                     |

## This bring up the dialogue box – select FK/IK

| Create Control Rig                                |                     |
|---------------------------------------------------|---------------------|
| What type of control rig do you want to create?   | <ul> <li></li></ul> |
| 240 360 FK/IK IK Only Cancel                      |                     |
| Navigator                                         | Contentient (       |
|                                                   |                     |
| efinition Character Settings                      | BaseAnimation       |
| Character 🤝 📃 Active                              |                     |
| : Character 🤝 Plot Character Reset All Properties | Ref.:               |
| 🗸 🔂 🐮 Editor                                      | An                  |

Save into the appropriate 3-D package.

NOTE: This step does not appear to be necessary with new Maya 2014/2015 synergy or fbx files, however other packages do require it and it is safer to bake the animation on.